# Touchscreen User Manual

For CA1-70, TS1-4/50 and TS1-7/70 Models

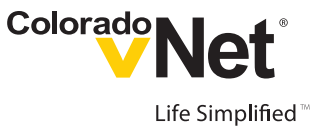

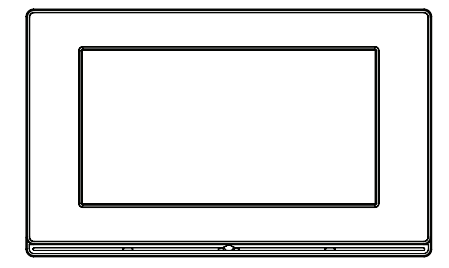

### How do I?

Turn on the screen Lightly tap anywhere on the touchscreen.

#### Turn off the screen

Vibe touchscreens will automatically turn themselves off after a predetermined amount of time. This can be changed from HOME>SETTINGS>SCREEN SETTINGS.

Or, turn off screen power from the POWER button on the HOME screen. POWER turns off the amplifier, screen, and audio. Choose to do this only for the current touchscreen (Zone Off), for a group of touchscreens (Group Off), or for every touchscreen in the house (All Off).

#### Clean the screen

From the HOME screen, touch SETTINGS> SCREEN SETTINGS and then select WASH SCREEN. This will allow 30 seconds to wash the screen with a soft cloth, but not chemical or abrasive cleaners.

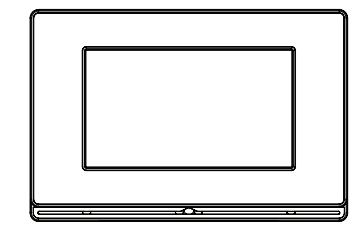

#### Choose an audio source

An audio source is the device your music resides on, like an MP3 player or Satellite Radio. You can access your music through the Vibe touchscreen by selecting AUDIO on the HOME page. This will take you to the SOURCES screen and a list of audio sources connected to your Vibe system, such as your audio server, iPods, satellite radio and CD Players. The right side of the source selection buttons will display information about what is currently playing, as well as the number of touchscreens (zones) connected to it.

#### Play music

Once you have chosen an audio source, such as your iPod, you can select music. Each type of source has its own menu and series of screens. Main menus of music list what is available to choose from, such as channels, genres, playlists, albums, songs or artists.

#### Change the background theme

From the HOME screen, touch SETTINGS> SCREEN SETTINGS and then select CHANGE THEME. The CHANGE THEME screen allows you to select from multiple themes, each with its own unique background and color scheme.

#### Select a language

From the HOME screen, touch SETTINGS> LANGUAGE SETTINGS. From the list, select the preferred language that is used on the touchscreen.

#### Unlock an audio zone

When a zone is locked, at the bottom of your Vibe touchscreen the " " button changes to a " " button. This button must be held for approximately 5 seconds to unlock the touchscreen (zone). This prevents others from accessing the features which are locked.

## Party mode/multi-zone functions

Zones refer to individual touchscreens in your Vibe system, which control the audio in different rooms. You can control the audio playback on other touchscreens (zones) in your system from one single touchscreen. This feature is accessed by touching the " " button, displayed at the bottom of all audio screens, then selecting either MULTIZONE or REMOTE ZONE.

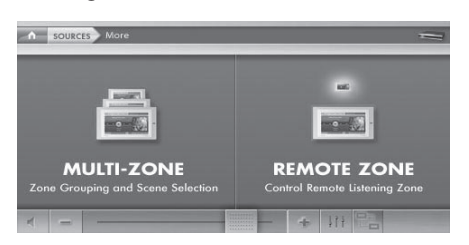

MULTIZONE refers to groups of touchscreens, while REMOTE ZONE allows you to pick one specific touchscreen in the system.

#### **Remote Zone**

This displays a list of touchscreens (zones) in your Vibe audio system. Your integrator named each touchscreen (zone) when the system was installed, such as 'Master Bedroom' or 'Den'. Make a selection, then adjust volume or music in that room.

#### Multi-Zone

The first screen will be Presets. Presets are groups of touchscreens (zones) from different rooms grouped together. These were set up by your integrator. Touching a preset button will set your current touchscreen and the touchscreens in the preset group – such as the kitchen, dining room and living room – to their preset volume level. Locked zones will not be affected.

The CLEAR button immediately unlinks all the remote touchscreens.

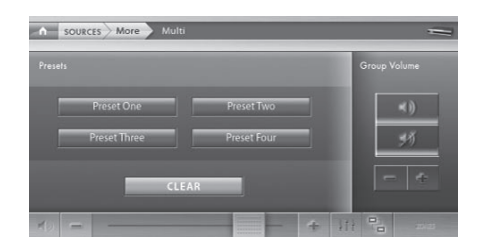

The GROUP VOLUME buttons allow the volume of the entire listening group to be changed at the same time.

The ZONES button at the bottom of the 'Preset' screen will take you to the 'Zones' page. Here you can change the audio source and adjust the volume on other touchscreens.

Locked zones will not be affected by presets. Locked zones may be unlocked by pressing and holding their "LOCKED" button for 5 seconds.

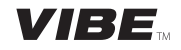

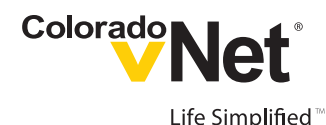

## About Vibe Touchscreens

Vibe is a revolutionary IP-based digital distributed audio system that delivers striking visual style, unparalleled control and crystal clear, reference-quality sound to every room in the house.

Every Vibe Touchscreen gives you instant, control of your music – CD players, iPods, AM/FM or satellite radio – and allows you to stream your music to any other touchscreen in the system. Stream multiple independent programs to different rooms at the same time.

#### Key features

Simple Touchscreen Control — the Vibe interface not only provides audio source control, but also a myriad of other functions: volume control, party mode, mute operation, access to the 5-band graphic equalizer for creating that ultimate sound, speaker balance, sleep timer, LCD contrast, brightness, and other personalized display settings.

Party Mode — You'll also be able to lock your audio to prevent guests from changing the music and you can control what music plays in which room during a party, all from one touchscreen. When the party ends, quickly power off a group of touchscreens—or the whole house—with a simple button press.

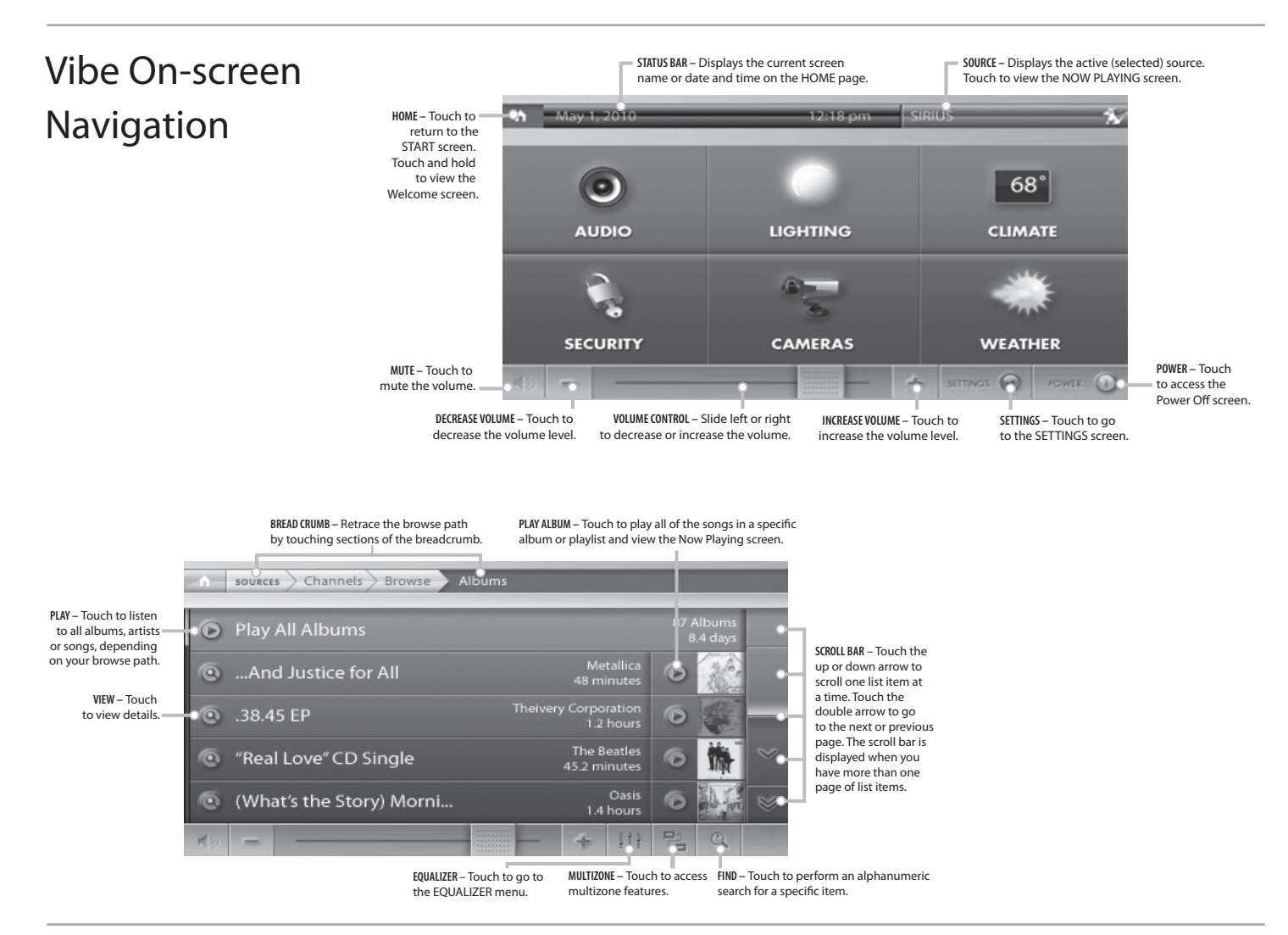

### How do I get technical support?

Technical support and help with the Vibe System can be provided by certified Colorado vNet Integrators and Dealers. To find contact information, go to the HOME screen and touch the SETTINGS button on the lower right. From the SETTINGS screen, touch the CONTACT button on the lower right. This information was set up by your Integrator when the Vibe Audio System was installed.

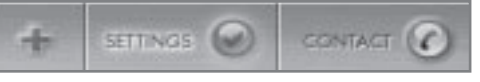

© 2010 Colorado vNet Corp. All Rights Reserved. Colorado vNet is a registered trademark of Colorado vNet Corp. Vibe, vNet Builder, vNetDirector, and Life Simplified are trademarks of Colorado vNet Corp. All other trademarks are the property of their respective owners. 110510

Your Colorado vNet Integrator:

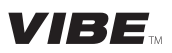